## CONVERTING A WORD DOCUMENT TO A SEARCHABLE PDF

- 1. Open the document in Word
- 2. Choose Ctrl P or File Print and select Print to PDF or Microsoft Print to PDF

| 3 | Microsoft Print to PDF | - |
|---|------------------------|---|
|   | Ready                  |   |

3. Select where you would like to save the PDF and name your file. The type will remain PDF Document.

| File name:    |                      |
|---------------|----------------------|
| Save as type: | PDF Document (*.pdf) |

4. Your PDF is now searchable.